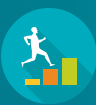

## LMP JOINT STAFFING TRAINING STEP-BY-STEP ENROLLMENT GUIDE

## Below are 2 ways to sign up for LMP Joint Staffing Training for Coalition Labor and **KP** Management.

## FROM KP LEARN EMAIL

- Find your email from KP-Learn@kplearn. 1 kp.org with the message: "LMP Joint Staffing Training for Coalition Labor and KP Management has been assigned to you."
- Open the email. Click the VIEW DETAILS 2 blue button to search for classes.

You may be prompted to enter your NUID and password.

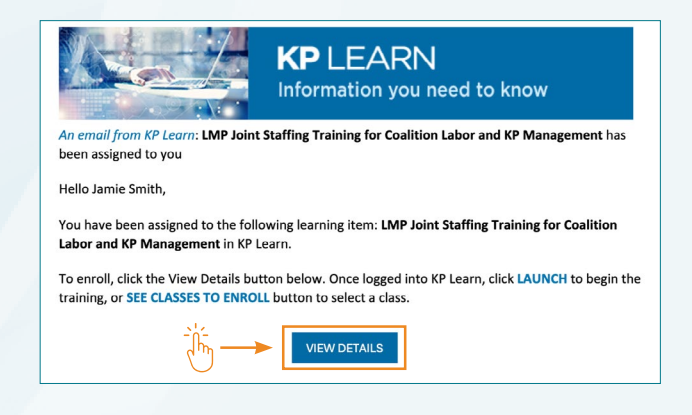

KAISER PERMANENTE. | LABOR MANAGEMENT | KAISE MEMANENTE PARTNERSHIP

COALITION OF

## LOG IN TO KP LEARN

1

- Log in to KP Learn using your NUID and password.
- The KP Learn main page will display the "JST teal logo" for the assignment under My Learning. 2 Click VIEW. If you are unable to locate the assigned course, click My Learning Plan on the upper left of the screen. Scroll down to find LMP Joint Stafing Training. Click VIEW CLASSES.

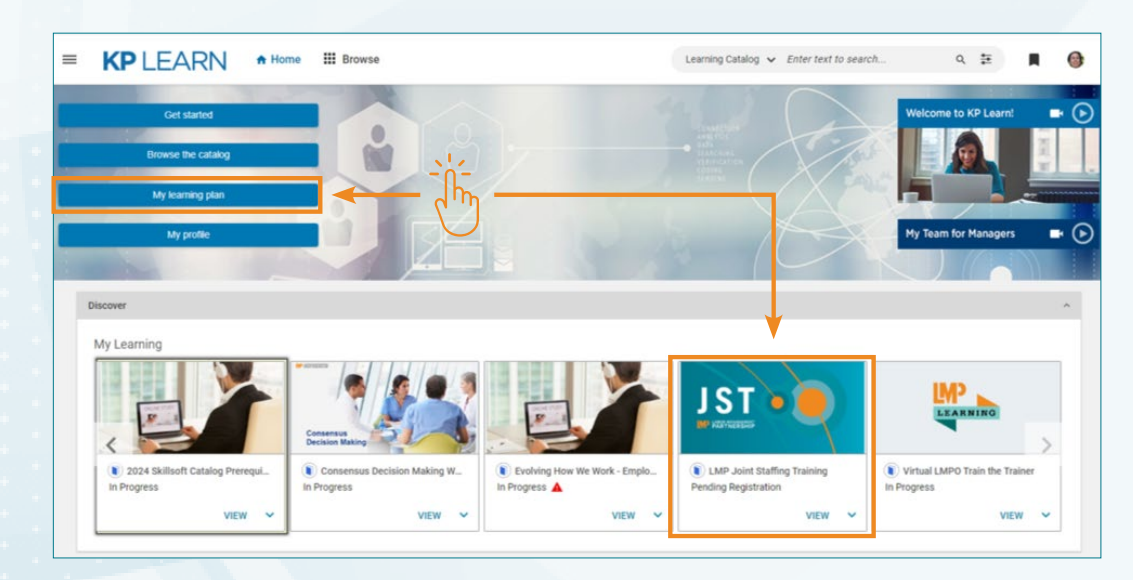

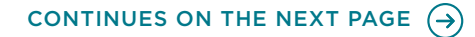

You will be taken to the course page. Click **SEE CLASSES TO ENROLL** and **scroll down** to search for available classes.

| Overview This training course is a REQUIREMENT for all UBT (Unit-Based Team) co-leads and/or staffing champions in accordance with the deliverables specified in Section F and Exhibit 1F in the KP/COALITION OF KAISER PERMANENTE UNIONS NATIONAL AGREEMENT. The training focuses on labor and management joint staffing and workforce planning, emphasizing the importance of these | JST.                                                                                                    | LMP Joint Staffing<br>Management<br>Course   ID: LMP:JST_CF<br>Pending Registration          | Training for Coalition Labor and KP                                                             | SES TO ENROLL                       |
|----------------------------------------------------------------------------------------------------|----------------------------------------------------------------------------------------------------|----------------------------------------------------------------------------------------------|-------------------------------------------------------------------------------------------------|-------------------------------------|
|                                                                                                    | Dverview<br>This training course is a REQUIREMENT<br>deliverables specified in Section F and<br>The training focuses on labor and man | T for all UBT (Unit-Based Tea<br>Exhibit 1F in the KP/COALIT<br>agement joint staffing and v | am) co-leads and/or staffing champions in accordar<br>FION OF KAISER PERMANENTE UNIONS NATIONAL | nce with the<br>AGREEMENT.<br>these |

Use **Filters** to search for available classes on specific dates. Once you select a date, click **APPLY FILTERS**. Available classes will appear on the screen.

| Available Completed <b>Y</b> Filters                                                                                                    | ·] ← - Ìĺm                                                                |                                                                                             |               |
|----------------------------------------------------------------------------------------------------|---------------------------------------------------------------------------|---------------------------------------------------------------------------------------------|---------------|
| Language                                                                                                    | Location                                                                  | Available from (DD-MMM-YYYY)                                                                | Delivery Type |
| Type to search 🗸                                                                                                    | Type to search 🗸 🗸                                                        | 12-Sep-2024                                                                                 | Delivery Type |
| Show classes with at least 1 ava                                                                                                    | ilable seat                                                               | 2024<br>Thu, Sep 12th<br>< September 2024 ><br>Su Mo Tu We Th Fr Sa<br>01 02 03 04 05 06 07 | EAR FILTERS   |
| 12-SEP-2024 - 12-SEP-2024<br>Session Details: 12-SEP-2024   1:00<br>English   Virtual Class   Class ID<br>Virtual Class - Pacific Time<br>Total duration: 03:00 Hrs   Check c | 9 <b>PM - 4:00 PM (PDT)</b><br>: 0001349658<br><b>:ancellation policy</b> | 08 09 10 11 12 13 14<br>15 16 17 18 19 20 21<br>22 23 24 25 26 27 28<br>29 30<br>Cancel OK  | 0 USD         |

Visit <u>https://learn.kp.org/Learner.html</u> for tips and resources to manage your KP Learn classes.

KAISER PERMANENTE. | LABOR MANAGEMENT | COALITION OF PARTNERSHIP | UNIONS

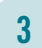

4